# SuccessFactors Learning – How to find and self-assign learning

## **Purpose:**

Use this process guide as a Learner to find and self-assign learning in SuccessFactors Learning.

## Tips

- Use this process guide as a Contractor to access SuccessFactors Learning via a browser. Suggested browser for desktop is Microsoft Edge. If you are using your mobile to access SuccessFactors Learning, we recommend using Safari browser instead of the SuccessFactors Mobile Application to access all the functionalities.
- When your computer enters sleep mode, it will lose internet connection. If you lose internet connection, your progress in a WBT will not be saved. If you're leaving your computer inactive for more than 30 minutes, close the training to save your progress and you can relaunch the course when you have time to complete it.

# SuccessFactors Learning Terminology

#### What are Curricula in SuccessFactors Learning?

A curriculum is a container for one or more learning items that a Learner must complete. A curriculum is used for mandatory training, training with a retraining interval and/or used to self-assign and manager-assign training. All items in SuccessFactors Learning have a curriculum and when a curriculum has been assigned, the items will automatically appear in a Learner's "My Learning Assignments". A curriculum must always be assigned by or to a learner before they complete training.

When assigning training, you will see two options for the training in the library (Curriculum and Item) and it's important to remember to **always assign the Curriculum**, which are identified by green list icons and items (courses) are identified by blue icons.

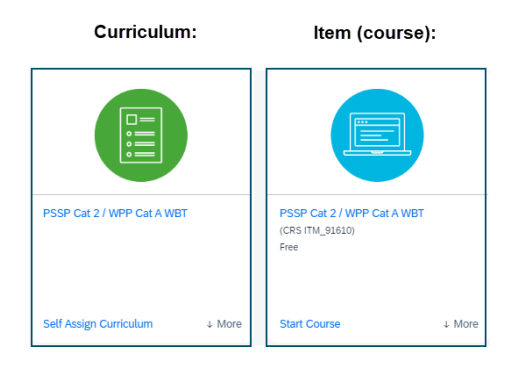

**Note:** for CIP-100 training, only the curriculum will be visible in the library, not the course item. Once the curriculum for CIP-100 has been assigned, then the course will be added to "My Learning Assignments" and the learner can start the training.

#### Please note: Selecting Curriculum is a critical part of this process and must be followed as directed.

Assigning the curriculum is important because of our integrations with other systems as the completion of certain curricula will feed information into other systems (ex: completion of CIP training will be sent to Suresite) and because retraining intervals are associated with the curriculum, not the course.

#### What are Items in SuccessFactors Learning?

An item is a unit of learning that you can assign to a user and track its completion (e.g., course, exam, document). Classes are linked to items.

## **Find and Assign Learning**

To find training to assign to yourself, you will follow the SuccessFactors Learning Menu path below to begin this procedure:

### 1. SuccessFactors $\rightarrow$ View My Learning $\rightarrow$ My Learning $\rightarrow$ Find Learning $\rightarrow$ Browse All Courses

| 1. Access SuccessFactors<br>Learning through the<br>following link:                                                                                                    | https://hcm17.sapsf.com/login?company=bchydro                                                                                                    |
|----------------------------------------------------------------------------------------------------|----------------------------------------------------------------------------------------------------|
| 2. Select the View My<br>Learning tile from the<br>Homepage to access the<br>learning activities.                                                                                                    | BC Hydro Home ~     Search for actions or people     BCHydroD     BCHydroD                                                                                                    |
| <ul> <li>In SuccessFactors         Learning, from the My             Learning page, under the             Find Learning tile, select             Browse all courses &gt;     </li> <li>Important Note: You can         also begin your search by     </li> </ul> | We Learning       Sign Out         My Learning Assignments       III III Sort By Date   Priority Y Filter IIII My Curricula V IIIIIIIIIIIIIIIIIIIIIIIIIIIIIIIIIII                                                                                                    |
| using the search bar to enter<br>a keyword (ex: course code<br>or course name) then<br>selecting search or press<br>Enter on your keyboard.                                                                                                    | History Carlow Constraints and the second second se |
|                                                                                                    | Find Learning                                                                                                    |
|                                                                                                    | Browse all courses >                                                                                                    |

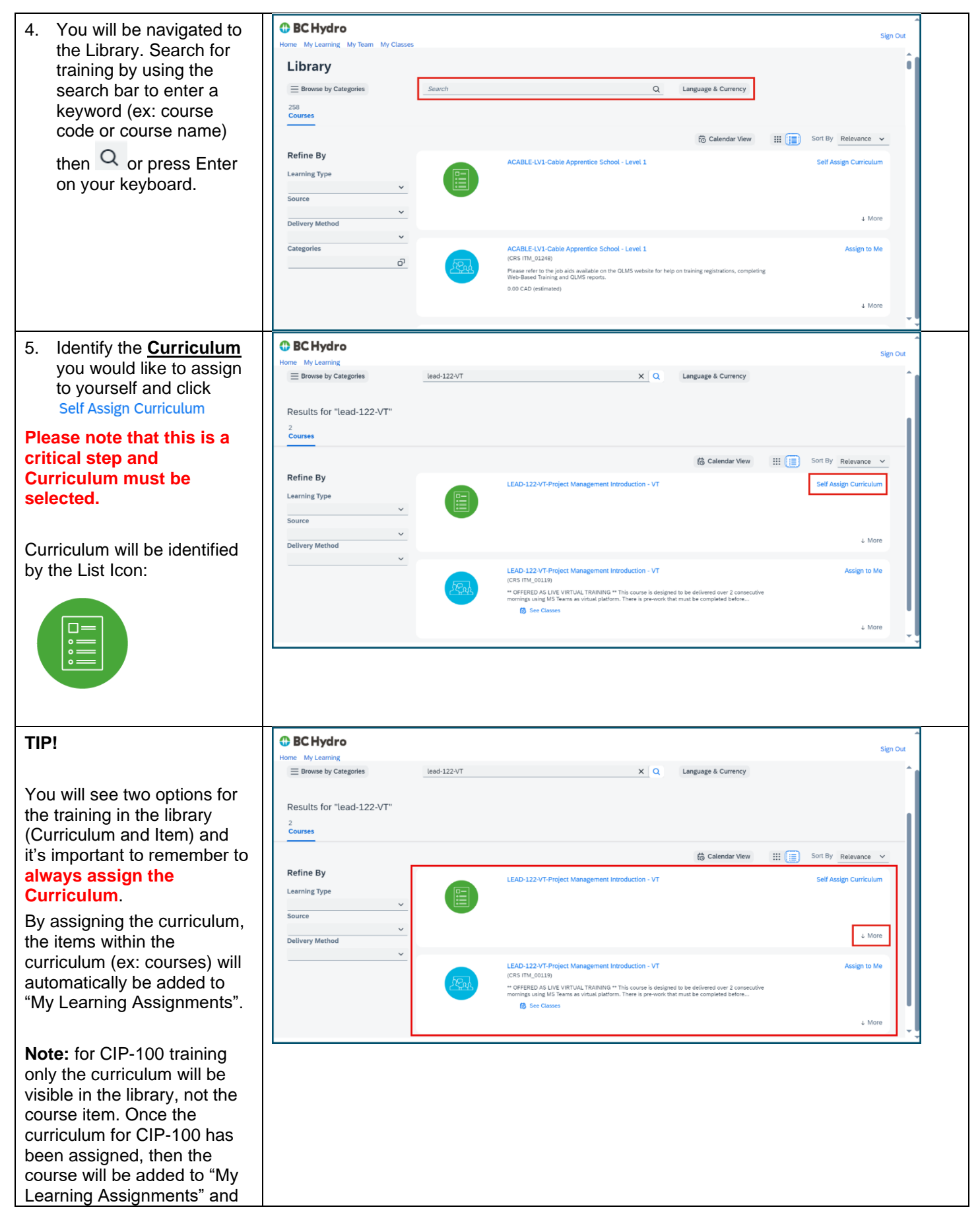

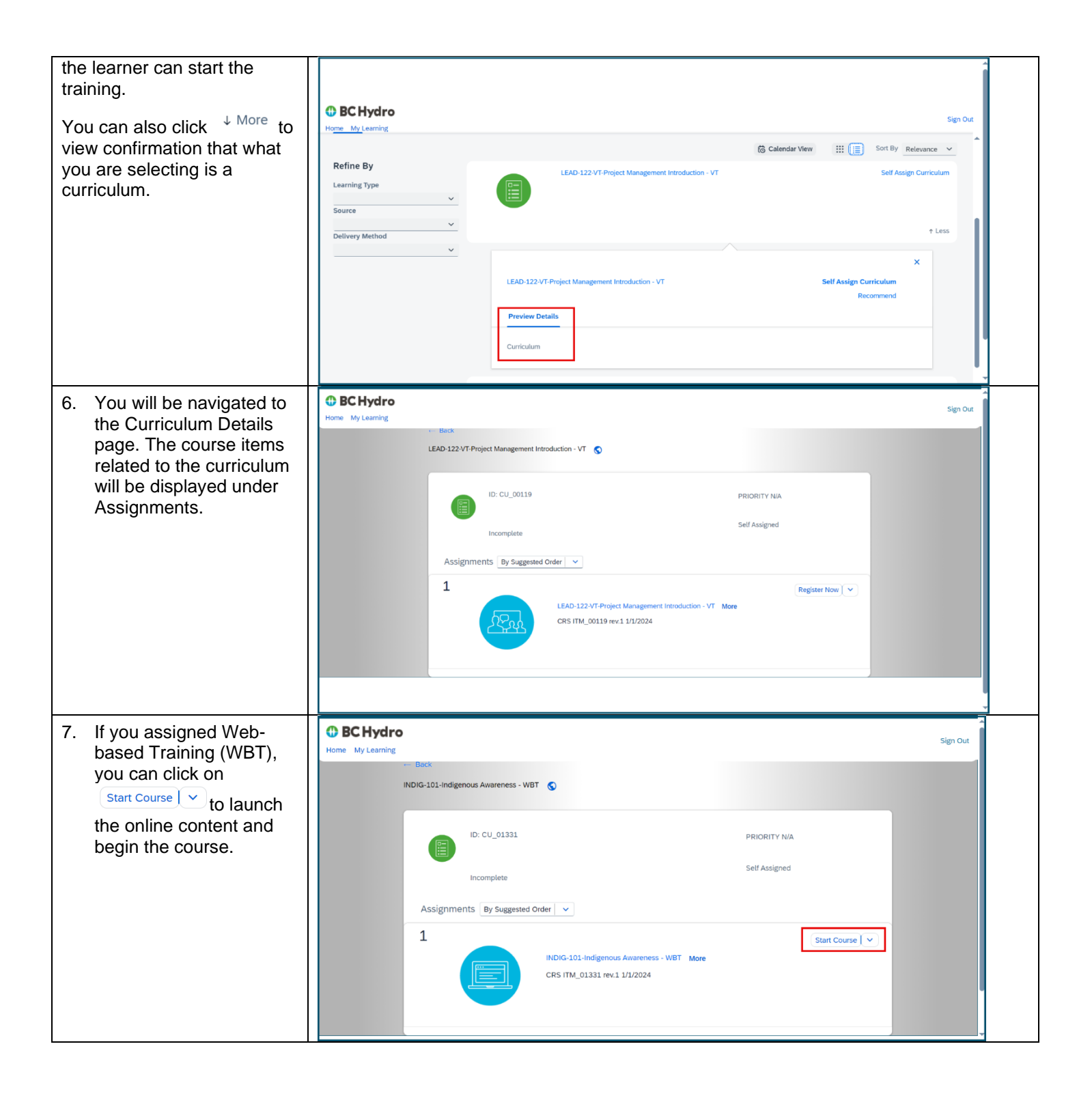

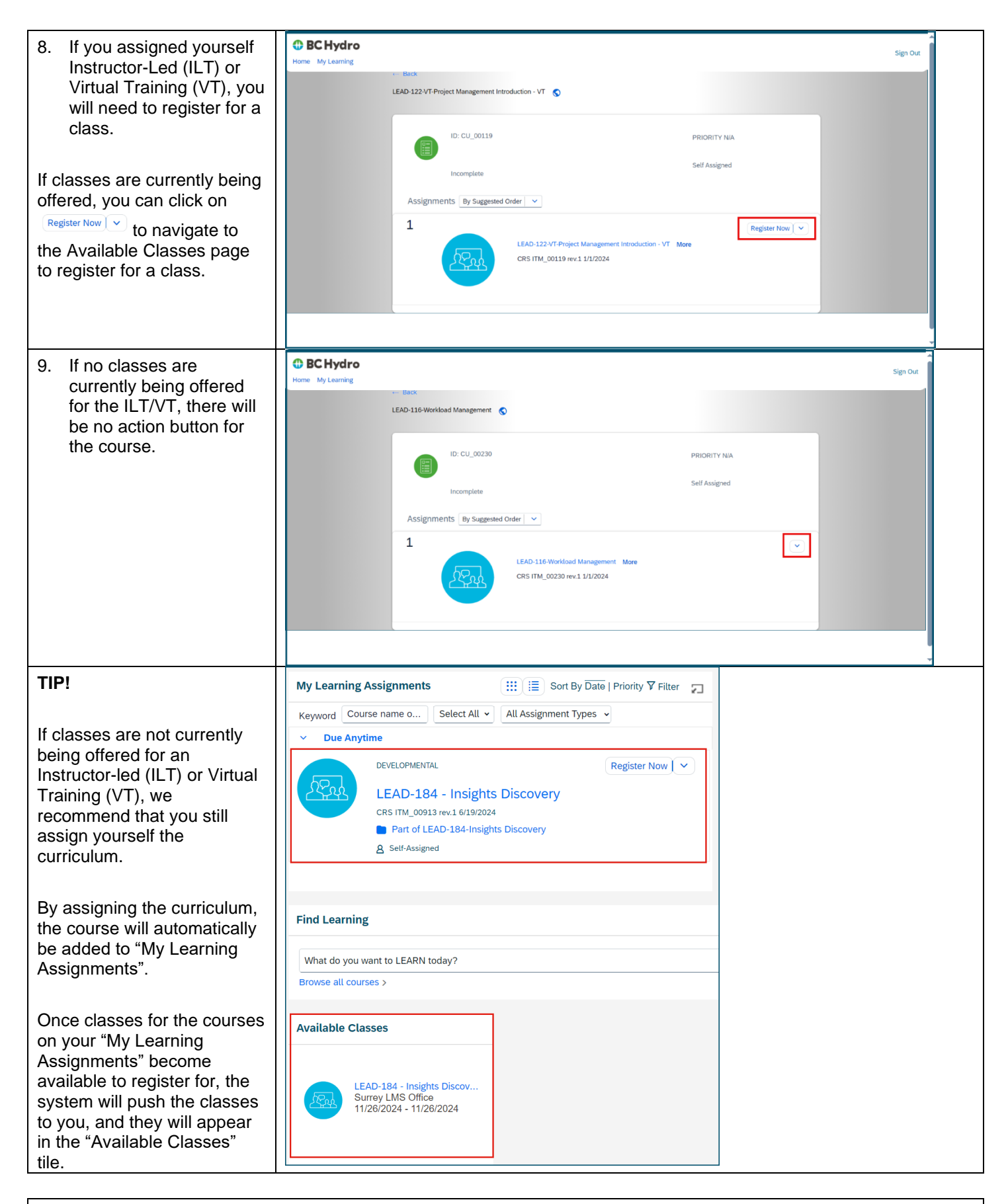

**Questions?** 

o If you have questions about training topics, email training@bchydro.com

 If you have technical issues with SuccessFactors Learning, please contact SuccessFactors Learning Help Desk: <u>SAPSuccessFactorsSupport@bchydro.com</u> or 604-528-1444 (71444), then press 2, then press 5 to speak with an agent.